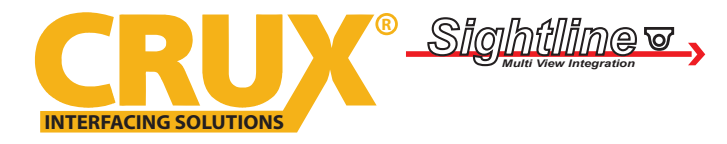

Backup Camera and Video Interface for 2017 and up BMW & Mini Vehicles with Evo2 iDrive5 Systems

## **PRODUCT FEATURES:**

- Adds front and rear aftermarket camera inputs.
- Retains functionality of the OEM backup camera if present.
- Front camera automatically shows on the screen after changing the gear from reverse to drive.
- Provides power and ground for the cameras.
- Adds 1 A/V Input.
- Adds 2 video and 1 audio outputs.

### **PARTS INCLUDED:**

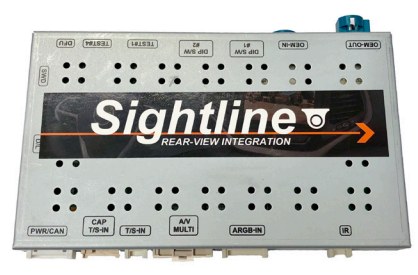

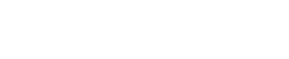

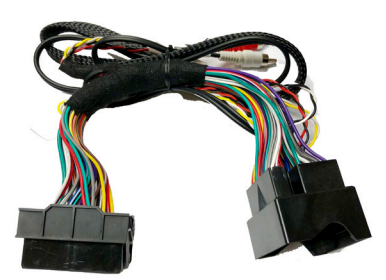

MRVBM-77Q Power Harness

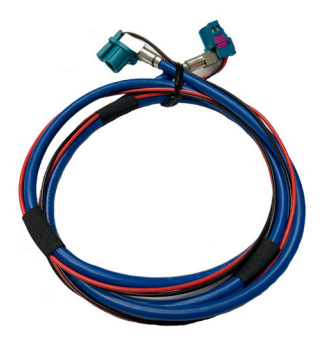

LVDS Cable

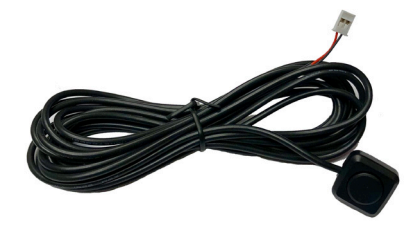

MRVBM-77Q Module

Push Button Switch

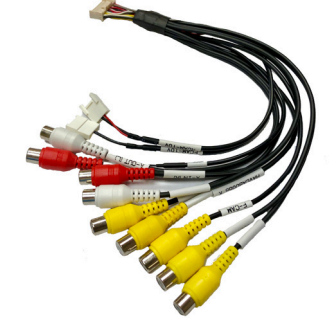

I/O Cable

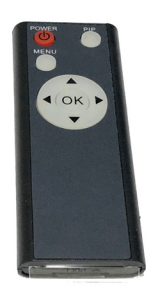

**Remote Control** 

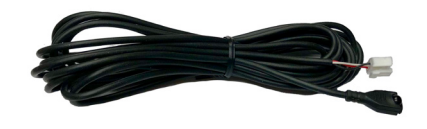

IR Cable

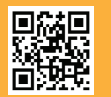

1 of 7 Crux Interfacing Solutions • Chatsworth, CA 91311 phone: (818) 609-9299 • fax: (818) 996-8188 • www.cruxinterfacing.com rev.110420

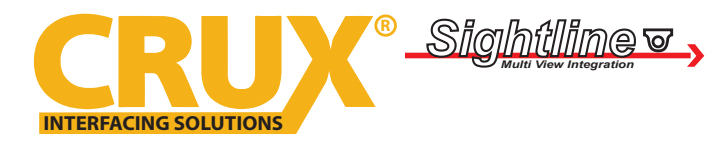

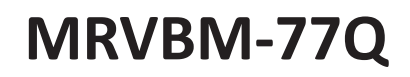

Backup Camera and Video Interface for 2017 and up BMW & Mini Vehicles with Evo2 iDrive5 Systems

### **DIP SWITCH SETTINGS:**

### **4 POSITION SWITCH**

Set all DIP switches DOWN

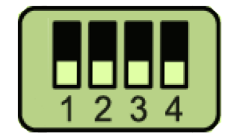

## **8 POSITION SWITCH**

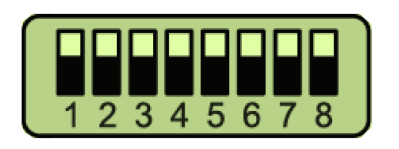

#### DIP switches 1 to 3:

| DIP | STATUS | FUNCTION         |  |
|-----|--------|------------------|--|
| 1   | UP     | AV1 ON           |  |
|     | DOWN   | AV1 OFF          |  |
| 2   | UP     | Front Camera ON  |  |
|     | DOWN   | Front Camera OFF |  |
| 3   | UP     | Set to OFF       |  |
|     | DOWN   |                  |  |

#### DIP switches 4 and 5:

| DIP    | DIP #4 | DIP #5 | FUNCTION                                     |
|--------|--------|--------|----------------------------------------------|
| STATUS | UP     | UP     | 1440 x 540 (5, 7, X5 Series) (10.25" screen) |
|        | UP     | DOWN   | 1280 x 480 (8.8″ screen)                     |
|        | DOWN   | DOWN   | 800 x 480 (6.5" screen)                      |
|        | DOWN   | UP     | 1280 x 480 (Mini with Touch)                 |

DIP switches 6 to 8:

| DIP | STATUS | FUNCTION                      |  |
|-----|--------|-------------------------------|--|
| 6   | UP     | 5, 7 Series                   |  |
|     | DOWN   | 1, 2, 3, 4, 6, X Series, Mini |  |
| 7   | UP     | Use OEM Backup Camera         |  |
|     | DOWN   | Use Aftermarket Backup Camera |  |
| 8   | UP     | CAN in/out mode               |  |
|     | DOWN   | CAN bypass mode               |  |

Please make sure to power cycle the interface (unplug power harness then plug back in) after changing the DIP switch settings.

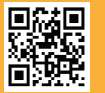

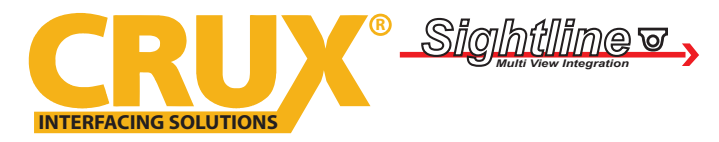

Backup Camera and Video Interface for

2017 and up BMW & Mini Vehicles with Evo2 iDrive5 Systems

#### **REMOTE CONTROL:**

|  | KEY          | FUNCTION                                               |
|--|--------------|--------------------------------------------------------|
|  | POWER & PIP  | No Function                                            |
|  | MENU         | Activate OSD Menu                                      |
|  | ОК           | Make the selection / Change the image display          |
|  |              | Move UP                                                |
|  | $\mathbf{V}$ | Move DOWN                                              |
|  |              | Move LEFT (Press for 2 seconds to Access Factory Mode) |
|  |              | Move RIGHT (Press for 2 seconds to Reset User Data)    |

### **ON SCREEN DISPLAY (OSD) SETTINGS:**

Make sure the IR receiver is connected to the module and is in a clear view for the IR Remote to contact.

There are two menus on the interface. "Menu of Navi" and "Menu of FACTORY". In order to access the Menus you must be in the AV source. *Tap the PURPLE wire (SAFE) to ground and* use the OK button on the IR remote to switch sources (same function as momentary switch included). Press the "MENU" button on the remote control to enter Menu of NAVI.

## Adjusting Screen Settings (Menu of NAVI)

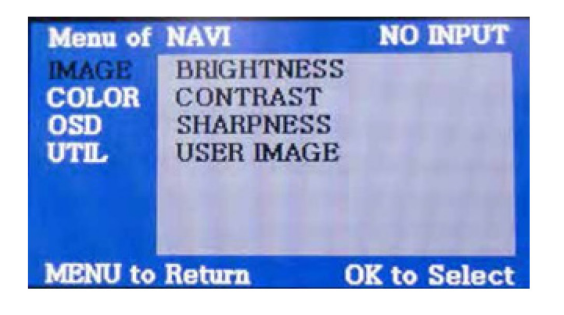

In this menu, user can set the image BRIGHTNESS, CONTRAST, SHARPNESS and set a USER IMAGE.

## Setting the Rear View Camera (Menu of FACTORY)

To access the "Menu of FACTORY", exit the Menu of NAVI, press and hold the left arrow for 3 seconds while in the same AV source. Use the arrows to navigate the menu.

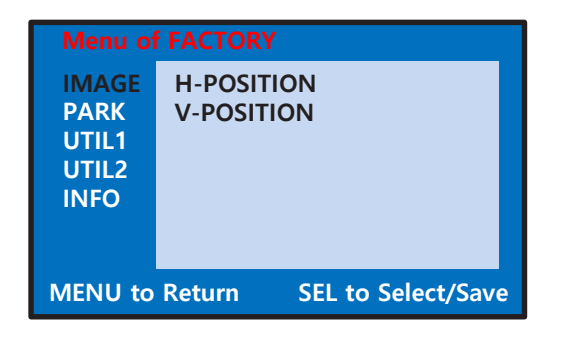

H-POSITION : Move the image horizontally V-POSITION : Move the image vertically H-SIZE(NAVI) : Adjust the size of navigation image horizontally

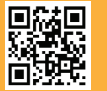

3 of 7 Crux Interfacing Solutions • Chatsworth, CA 91311 phone: (818) 609-9299 • fax: (818) 996-8188 • www.cruxinterfacing.com

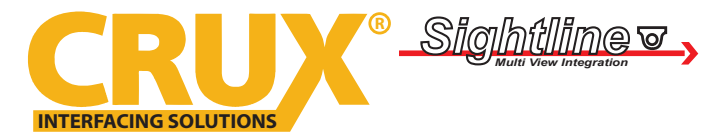

Backup Camera and Video Interface for 2017 and up BMW & Mini Vehicles with Evo2 iDrive5 Systems

| Menu of                                 | FACTORY                                                           |  |
|-----------------------------------------|-------------------------------------------------------------------|--|
| IMAGE<br>PARK<br>UTIL1<br>UTIL2<br>INFO | PAS TYPE<br>PAS SETUP<br>REAR TYPE<br>SAFE ENABLE<br>RADAR ENABLE |  |
| MENU to                                 | Return SEL to Select/Save                                         |  |

## PAS TYPE: Parking Guide Line Setting

- NOT USED: No use parking guide line
- PAS ON: Selecting Dynamic parking guide line
- PAS OFF: Selecting fixed parking guide line

### PAS SETUP: Adjusting the position of the parking guide line

#### **REAR TYPE: Choose Rear Camera Recognition**

- CAN: Reverse Camera is triggered by CAN when shifting into reverse. CAN wire of module must be connected to CAN wire of car.
- LAMP: Reverse Camera is triggered when the reverse light turns on. Connect "Rear-C" cable of the power cable the reverse light.

#### **RADAR ENABLE: Setting up the parking Distance Alarm Sensor**

SAFE ENABLE: ENABLE to enter OSD Menu

## UTIL1

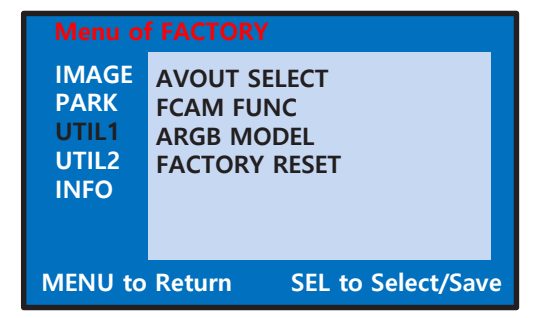

| AVOUT SELECT: Select background sound via car AUX | Ľ |
|---------------------------------------------------|---|
| - Plug in Audio Output to Car's Aux input         |   |

FCAM FUNC: Front Camera Function after a Reverse Process - 15x: Displays front camera for 15, 10, 5 or 3 seconds -OFF: Front camera will not be displayed

ARGB MODEL: Not used

FACTORY RESET: Reset unit to factory defaults

| Menu of FACTORY                         |                                                                     |  |  |
|-----------------------------------------|---------------------------------------------------------------------|--|--|
| IMAGE<br>PARK<br>UTIL1<br>UTIL2<br>INFO | IDRV REMOTE<br>IDRV CONTROL<br>VOICE KEY<br>MEMORY KEY<br>CALIBRATE |  |  |
| MENU to Return SEL to Select/Save       |                                                                     |  |  |

**VOICE KEY:** Enable/disable the OEM voice button on the steering wheel for more changes on select vehicles. Default is OFF.

**MEMORY KEY:** Enable/disable the use of the OEM memory buttons. Default is OFF.

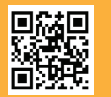

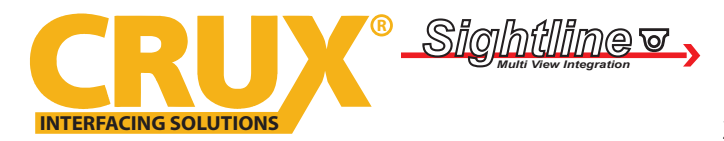

Backup Camera and Video Interface for 2017 and up BMW & Mini Vehicles with Evo2 iDrive5 Systems

#### **OEM BUTTON FUNCTIONS:**

The MRVBM-77Q allows the user to control the unit using vehicle's steering wheel controls, iDrive knob or the memory buttons on the dashboard.

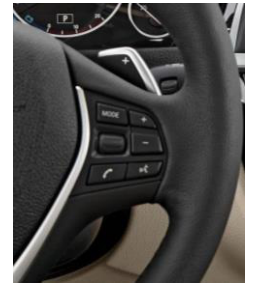

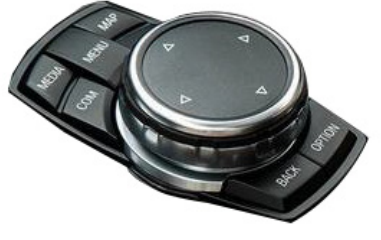

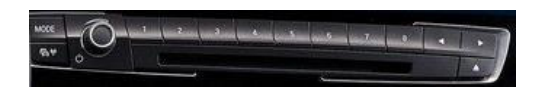

Steering Wheel Controls

iDrive

**Memory Buttons** 

| SECTION        | BUTTON     | OPERATION           | FUNCTION                              |
|----------------|------------|---------------------|---------------------------------------|
| Steering Wheel | Vaica      | Short Press         | Mode Switch                           |
|                | voice      | Short Press         | PIP Mode Choice                       |
| Memory         | #7         | Short Press         | Mode Switch                           |
|                | MAD        | Long Press (3 sec.) | Mode Switch                           |
|                | IVIAP      | Short Press         | Return to OEM                         |
|                | СОМ        | Long Press (7 sec.) | Safe ON / OFF                         |
|                | OPTION     | Short Press         |                                       |
| iDrive         | MEDIA      | Short Press         | Return to OEM                         |
|                | RADIO      | Short Press         |                                       |
|                | DACK       | Long Press (7 sec.) | Factory Mode: ON                      |
|                | DACK       | Short Press         | Factory Mode: BACK                    |
|                |            | Long Press (3 sec.) | Mode Switch                           |
|                | MENU       | Short Press         | Return to OEM screen                  |
|                |            |                     | (On FCAM screen, turn off FCAM screen |
|                | Knob UP    | Short Press         | OSD Menu Up                           |
|                | Knob DOWN  | Short Press         | OSD Menu Down                         |
|                | Knob Press | Short Press         | OSD Menu Select                       |

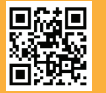

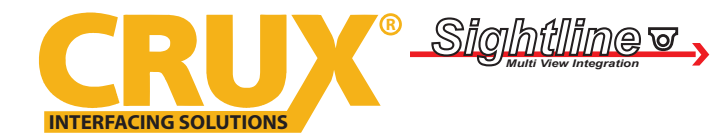

Backup Camera and Video Interface for 2017 and up BMW & Mini Vehicles with Evo2 iDrive5 Systems

### WIRING DIAGRAM:

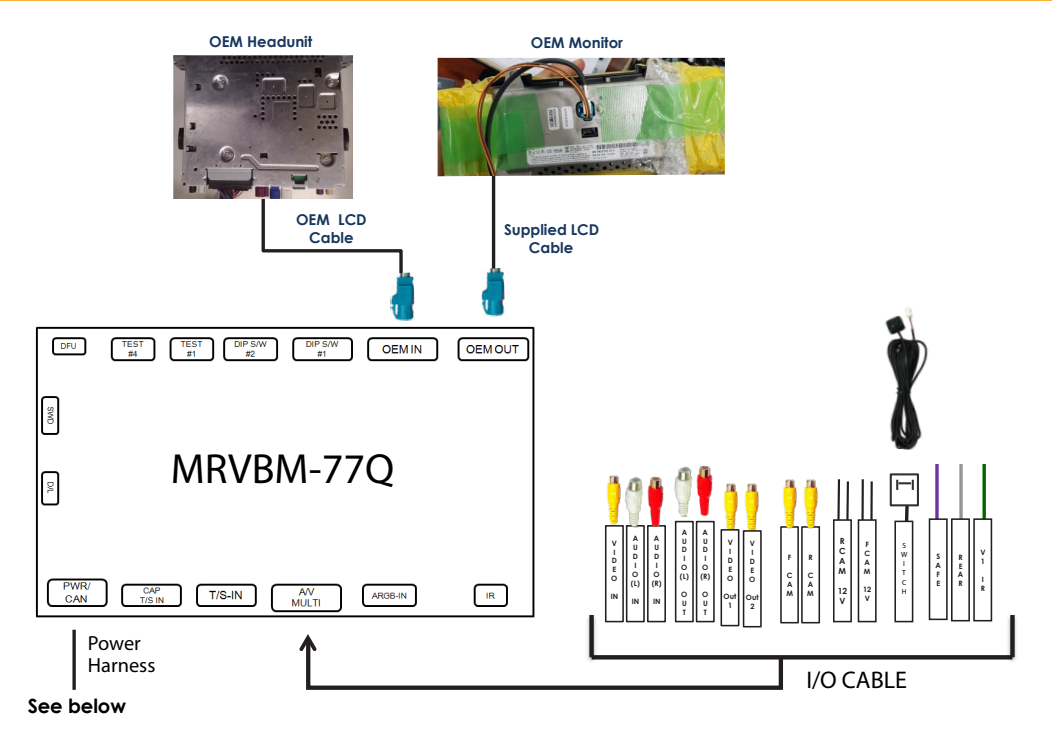

## WIRING AT THE HEADUNIT

| 1. Remove the headunit and unplug the Quadlock connector. Unplug the Fiber Optic cable connector from the main connector housing. | 2. Plug in the fiber optic cable connector to the female Quadlock connector supplied on the MRVBM-77Q power harness. |
|----------------------------------------------------------------------------------------------------|----------------------------------------------------------------------------------------------------|
|                                                                                                    |                                                                                                    |
| 3. Plug the male Quadlock connector of the MRVBM-77Q power harness to the headunit.                                               | 4. Plug the OEM Quadlock connector to the mating connector on the MRVBM-77Q power harness.                           |
| 6                                                                                                    | of 7 rev.1104                                                                                                    |

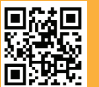

20

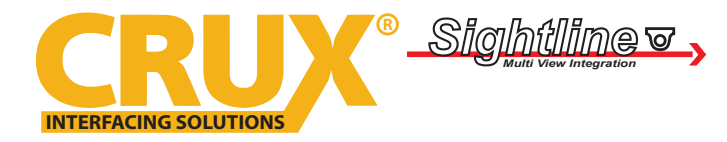

Backup Camera and Video Interface for 2017 and up BMW & Mini Vehicles with Evo2 iDrive5 Systems

- 5. Plug the cameras to be used to the corresponding video RCAs on the I/O harness. Use the power and camera ground wires supplied on the same harness.
- 6. Test the cameras for functionality. Put the gear in reverse and confirm that the backup camera image shows up on the screen. Put the gear to drive and the front camera image should show on the screen (confirm front camera setting on the OSD on page 2).
- 7. If using the AV input, plug in an AV source to test for functionality. Use the selector buttons as stated on pages 4 an 5.
- 8. Once functionality tests are completed, reinstall the headunit.

### **VEHICLE APPLICATIONS:**

BMW & Mini with 8.8" or 10.2" Monitors and Evo2 iDrive5 Systems

## BMW

| 2017 – 2018 | 1 Series |
|-------------|----------|
| 2017 – 2018 | 2 Series |
| 2017 – 2018 | 3 Series |
| 2017 – 2018 | 4 Series |
| 2017 – 2018 | 5 Series |
| 2017 – 2018 | 6 Series |
| 2017 – 2018 | 7 Series |
| 2017 – 2018 | X3       |
| 2017 – 2018 | X4       |
| 2017 – 2018 | X5       |

**Mini** 2017-2018 Mini

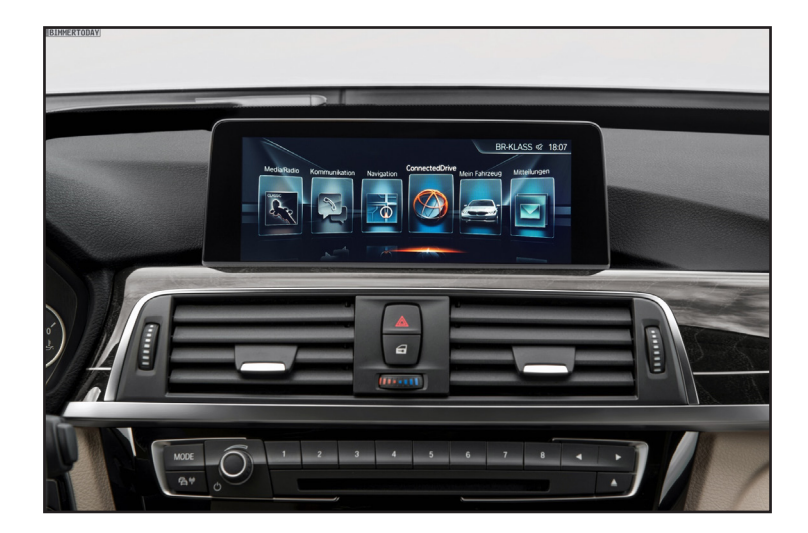

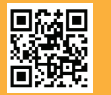

7 of 7 Crux Interfacing Solutions • Chatsworth, CA 91311 phone: (818) 609-9299 • fax: (818) 996-8188 • www.cruxinterfacing.com rev.110420